# Rice Lake Weighing Systems SQL Database Migrating a SQL Database to Another Machine

Product: OnTrak<sup>®</sup>, WeighVault<sup>®</sup> and other Rice Lake Weighing Systems software packages.

Issue: Transferring a Rice Lake Weighing Systems program Microsoft<sup>®</sup> SQL (MSSQL) database and to an instance of SQL. Solution: Back up the current MSSQL database and transfer to another machine.

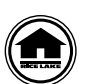

Manuals and additional resources are available from Rice Lake Weighing Systems at www.ricelake.com/manuals Warranty information can be found at www.ricelake.com/warranties

## Save and Restore Database Files

1. Create a backup file of the current MSSQL database using the backup and restore utility.

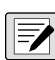

NOTE: SSMS and the backup and restore utility are included in the software package and have their own instructions within those packages' manuals or help files.

- 2. Save the backup file (.bak) to a temporary location for future retrieval.
- Install the Rice Lake Weighing Systems software package on new machine. 3.
- Install SQL Server Management Studio (SSMS) software package onto the new machine. 4.

### NOTE: To download the SSMS software package, go to https://docs.microsoft.com/sql/ssms.

- 5. Open SMSS on the new machine.
- In SSMS, select **Databases** and right-click on the saved database to restore. 6.
- Navigate to Tasks> Restore> Database. 7.

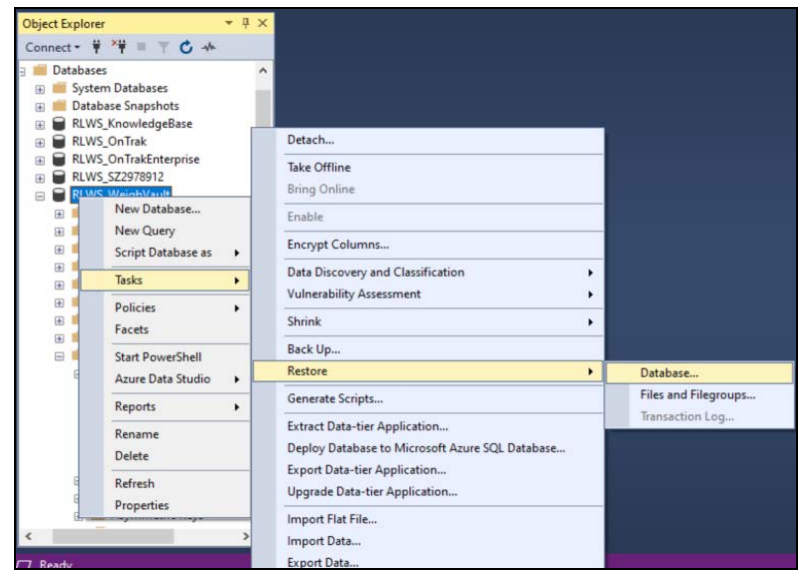

Figure 1. Database Restore

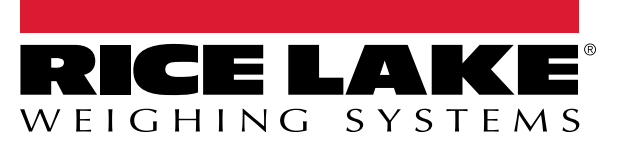

8. Under Source, select **Device** and click the ellipsis button \_\_\_\_ on the right. The Select Backup Device window will open.

a. Select Add.

- b. Locate the .bak file saved in Step 2.
- c. Select OK.
- d. A message will pop up stating that the selected database has been installed. Select OK.

| U Hoday                                                                |                                                                                              |                        |                                                                                                    |              |                                 |                         |               |                        |  |  |  |
|------------------------------------------------------------------------|----------------------------------------------------------------------------------------------|------------------------|----------------------------------------------------------------------------------------------------|--------------|---------------------------------|-------------------------|---------------|------------------------|--|--|--|
| Select a page                                                          | 🗊 Script 🔹                                                                                   | Help                   |                                                                                                    |              | Saved Databa                    | se loca                 | tion          |                        |  |  |  |
| y General<br>≱ Fies<br>≱ Options                                       | Source<br>O Database:<br>Database:<br>Destination<br>Database:<br>Restore to:<br>Restore to: |                        | C: 'temp' KLWS bak  RLWS_On Trak  RLWS_Weigh Vaut  The last backup taken (Wednesday, March 16, 2022 9 13.37 AM)  Tmeline |              |                                 |                         |               |                        |  |  |  |
|                                                                        | Backup sets to restore:                                                                      |                        |                                                                                                    |              |                                 |                         |               |                        |  |  |  |
|                                                                        | Restore                                                                                      | Name<br>On Trak Backup | Component<br>Database                                                                                                    | Type<br>Full | Server<br>BRAREE-PC2\SQLEXPRESS | Database<br>RLWS_OnTrak | Position<br>1 | First LSN<br>141000000 |  |  |  |
| Connection                                                             |                                                                                              |                        |                                                                                                    |              |                                 |                         |               |                        |  |  |  |
| BRAREE-PC2/SQLEXPRESS     [RLWS/braree]     View connection properties |                                                                                              |                        |                                                                                                    |              |                                 |                         |               |                        |  |  |  |
| Progress                                                               |                                                                                              |                        |                                                                                                    |              |                                 |                         |               |                        |  |  |  |
|                                                                        | <                                                                                            |                        |                                                                                                    |              |                                 |                         |               | >                      |  |  |  |

Figure 2. Select Backup Device Window

- 9. Select Options in the Select a Page column.
- 10. Select Overwrite the existing database (WITH REPLACE) and Close existing connections to destination database select.
- 11. Select OK.

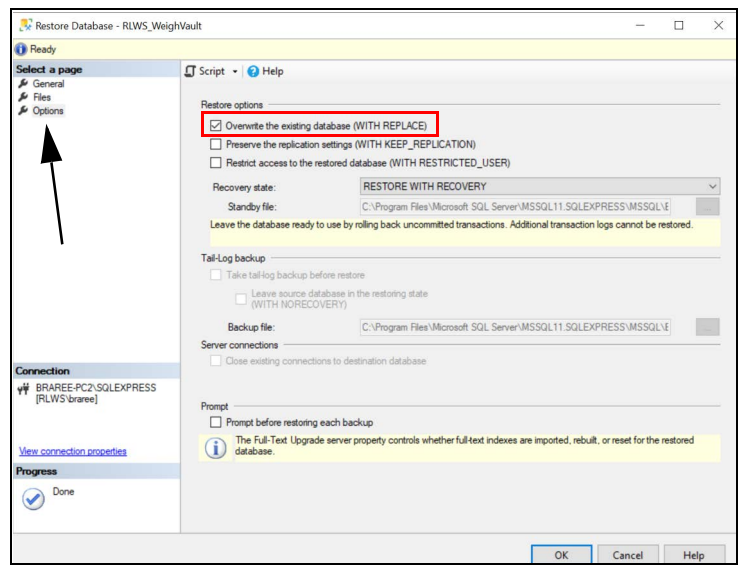

Figure 3. Options Page

- 12. A message will open stating that the database has successfully been restored.
- 13. Select OK.

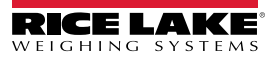

#### Authenticated User Replacement

1. Delete existing ApplicationUserName (e.g. WEIGHVAULT\_USER) from object explorer.

#### NOTE: Record ApplicationUserName for future use.

- a. Navigate to Security> Users> WEIGHVAULT\_USER.
- b. Right-Click WEIGHVAULT\_USER.
- c. Select Delete.

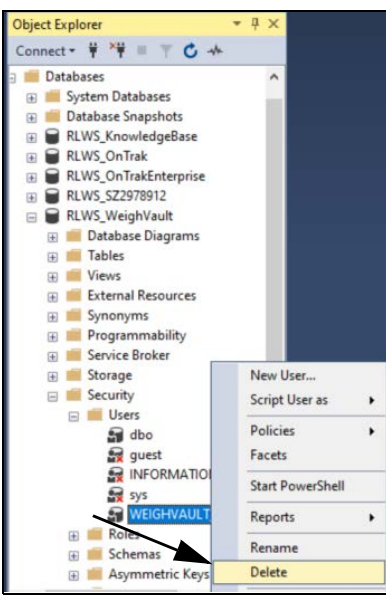

Figure 4. Authenticated User Deletion Path

- 2. Right-click the Users folder.
- 3. Select New User.

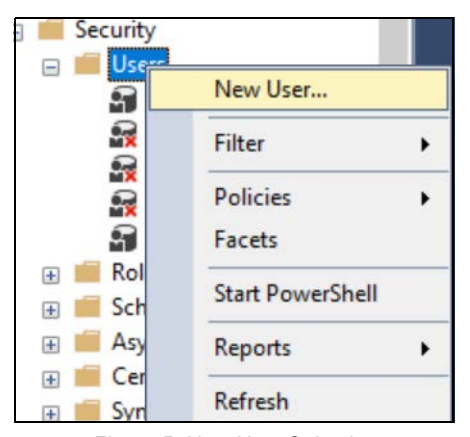

Figure 5. New User Selection

4. Select the ellipsis button ... next to Login name.

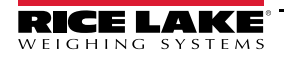

Enter the name in the Enter the object names to select (examples): box. 5.

NOTE: Use ApplicationUserName recorded in previous step. 

- Select Check Names. 6.
- 7. Check the matching object name and select OK.

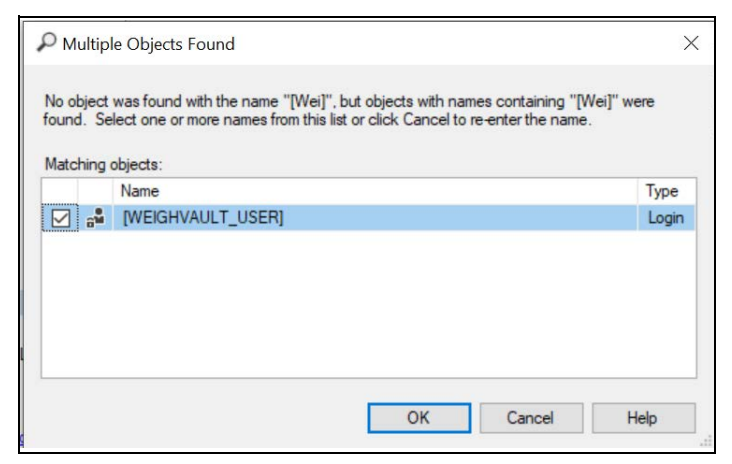

Figure 6. Name Selection

8. Input the User Name and the Login Name.

| 🗑 Database User - New                                 |                     | - | Х |
|-------------------------------------------------------|---------------------|---|---|
| Select a page                                         | ∏ Script ▼ ? Help   |   |   |
| <ul> <li>Øwned Schemas</li> <li>Membership</li> </ul> | User type:          |   |   |
| Securables<br>Extended Properties                     | SQL user with login |   | ~ |
|                                                       | User name:          |   |   |
|                                                       | WEIGHVAULT_USER     |   |   |
| 4                                                     | Login name:         |   |   |
| 9                                                     | WEIGHVAULT_USER     |   |   |
|                                                       | Default schema:     |   |   |
|                                                       |                     |   |   |
|                                                       |                     |   |   |
|                                                       |                     |   |   |
|                                                       |                     |   |   |
|                                                       |                     |   |   |
|                                                       |                     |   |   |

Figure 7. User Name Input

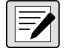

NOTE: The User Name and Login Name must match.

- 9. Select **Membership** from the **Select a page** column.
- 10. Check **db\_datareader** and **db\_datawriter**.

| Select a page                                                                                                    | 🖵 Script 🔻 😰 Help                                                                                                    |
|----------------------------------------------------------------------------------------------------|----------------------------------------------------------------------------------------------------|
| <ul> <li>General</li> <li>Owned Schemas</li> <li>Membership</li> <li>Securables</li> <li>Extended Properties</li> </ul> | Database role membership:         Role Members         db_accessadmin         db_backupoperator         Øb_datareader         Øb_ddladmin         db_ddladmin         db_ddladmin         db_ddladmin         db_ddladmin         db_ddladmin         db_ddladmin         db_ddladmin         db_ddladmin         db_ddladmin         db_ddladmin         db_ddladmin         db_ddladmin         db_dladmin         db_ddladmin         db_dladmin         db_dladmin         db_dladmin         db_dladmin         db_dladmin         db_securityadmin |
| Connection<br>Server:<br>BRAREE-PC2\SQLEXPRESS<br>Connection:<br>RLWS\braree<br>V View connection properties            |                                                                                                    |
| Progress<br>Beady                                                                                                    |                                                                                                    |
|                                                                                                    | OK Cancel                                                                                                    |

Figure 8. Membership Role Selection

- 11. Select OK.
- 12. Close SSMS.

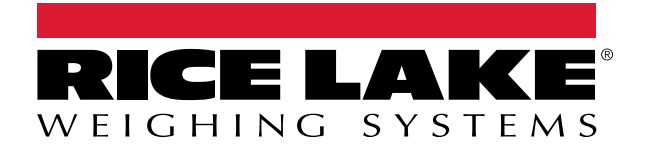

© Rice Lake Weighing Systems Specifications subject to change without notice.

230 W. Coleman St. • Rice Lake, WI 54868 • USA U.S. 800-472-6703 • Canada/Mexico 800-321-6703 • International 715-234-9171 • Europe +31 (0)26 472 1319

www.ricelake.com